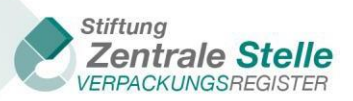

XML-Schnittstellen

# Anleitung XML-Schnittstellen der ZSVR

# I. Historie der Dokumentversionen

| ÄNDERUNGSHISTORIE |         |                                                                                                    |                                                    |  |  |
|-------------------|---------|----------------------------------------------------------------------------------------------------|----------------------------------------------------|--|--|
| Datum             | Version | Änderung                                                                                                    | Autor                                              |  |  |
| 30.08.18          | 1.0     | Beschreibung XML-Schnittstelle<br>Markennamen                                                                | Stiftung Zentrale<br>Stelle<br>Verpackungsregister |  |  |
| 26.11.18          | 1.1     | Beschreibung XML-Schnittstelle<br>automatisierter Datenabgleich                                              | Stiftung Zentrale<br>Stelle<br>Verpackungsregister |  |  |
| 22.10.19          | 1.2     | Beschreibung XML-Schnittstelle<br>Mengenmeldungen Hersteller nach §10<br>VerpackG; kleinere Aktualisierungen | Stiftung Zentrale<br>Stelle<br>Verpackungsregister |  |  |
| 03.12.19          | 1.3     | Systembetreiber hinzugefügt                                                                                  | Stiftung Zentrale<br>Stelle<br>Verpackungsregister |  |  |
| 18.08.21          | 1.4     | Systembetreiber hinzugefügt                                                                                  | Stiftung Zentrale<br>Stelle<br>Verpackungsregister |  |  |
| 21.12.21          | 1.5     | Systembetreiber hinzugefügt                                                                                  | Stiftung Zentrale<br>Stelle<br>Verpackungsregister |  |  |
| 04.05.22          | 1.6     | Aktualisierung der Beschreibung der XML-<br>Schnittstelle Markennamen                                        | Stiftung Zentrale<br>Stelle<br>Verpackungsregister |  |  |

Tabelle 1: Historie der Dokumentversionen

### INHALTSVERZEICHNIS

| 1 | Allg | emeines                                                                   | 4  |
|---|------|---------------------------------------------------------------------------|----|
|   | 1.1  | An wen richtet sich diese Anleitung?                                      | 4  |
|   | 1.2  | Wann empfiehlt es sich die XML-Schnittstelle zu nutzen?                   | 4  |
|   | 1.3  | Allgemeine Informationen zur XML-Schnittstelle                            | 4  |
|   | 1.1. | 1 Zeichenkodierung                                                        | 4  |
|   | 1.1. | 2 Validierung einer XML-Datei                                             | 4  |
| 2 | Sch  | nittstelle Markennamen                                                    | 6  |
|   | 2.1  | Wie kann ich die XML-Schnittstelle nutzen?                                | 6  |
|   | 2.2  | Informationen zu den Elementen                                            | 6  |
|   | 2.3  | Weitere Hinweise                                                          | 7  |
|   | 2.4  | Erstellen von XML-Dateien in Excel 2016                                   | 7  |
| 3 | Sch  | nittstelle Mengenmeldungen Hersteller (§10 VerpackG)                      | 10 |
|   | 3.1  | Wie kann ich die XML-Schnittstelle nutzen?                                | 10 |
|   | 3.2  | Informationen zu den Elementen                                            | 10 |
|   | 3.3  | Informationen zu den Codes                                                | 11 |
|   | 3.4  | Weitere Hinweise                                                          | 12 |
| 4 | Sch  | nittstelle automatisierter Datenabgleich                                  | 14 |
|   | 4.1  | Wie kann ich die XML-Schnittstelle nutzen?                                | 14 |
|   | 4.2  | Informationen zu den Elementen der XML-Datei (Upload)                     | 14 |
|   | 4.3  | Weitere Hinweise                                                          | 14 |
|   | 4.4  | Download der XML-Datei                                                    | 15 |
|   | 4.5  | Informationen zu den Elementen der XML-Datei (Download)                   | 15 |
|   | 4.6  | Erstellen einer XML-Datei zum automatisierten Datenabgleich in Excel 2016 | 15 |

### TABELLENVERZEICHNIS

| TABELLE 1: HISTORIE DER DOKUMENTVERSIONEN | 2  |
|-------------------------------------------|----|
| TABELLE 2: ÜBERSICHT MATERIALARTEN        | 12 |
| TABELLE 3: ARTEN DER VERPACKUNG           | 12 |
| TABELLE 4: MELDEARTEN HERSTELLER          | 12 |
| TABELLE 5: SYSTEMBETREIBER                | 12 |
|                                           |    |

## **1** Allgemeines

### 1.1 An wen richtet sich diese Anleitung?

Diese Anleitung richtet sich an Hersteller – Erstinverkehrbringer – von mit Waren befüllten Verpackungen in Deutschland, die Markennamen und/oder Mengenmeldungen via XML-Schnittstelle im Verpackungsregister LUCID hochladen wollen. Zudem richtet sich diese Anleitung an Personen, die den automatisierten Datenabgleich nutzen möchten.

### 1.2 Wann empfiehlt es sich die XML-Schnittstelle zu nutzen?

Die Nutzung der XML-Schnittstelle kann die Eingabe von Daten im Verpackungsregister LUCID erleichtern. Dies ist besonders dann der Fall, wenn eine größere Anzahl an Daten einzugeben, zu pflegen oder zu aktualisieren ist. Eine Möglichkeit wäre beispielsweise der Export von Markennamen aus einem Warenwirtschaftssystem als XML-Datei. Diese könnte anschließend über die XML-Schnittstelle im Verpackungsregister LUCID hochgeladen werden.

### 1.3 Allgemeine Informationen zur XML-Schnittstelle

#### 1.1.1 Zeichenkodierung

Die Zeichenkodierung der XML-Datei muss UTF-8-BOM sein.

Zur Überprüfung der Zeichenkodierung der Datei können Sie beispielsweise Notepad++ nutzen. Klicken Sie in der Menüleiste auf *Encoding* und vergewissern Sie sich, dass *Encode in UTF-8-BOM* ausgewählt ist.

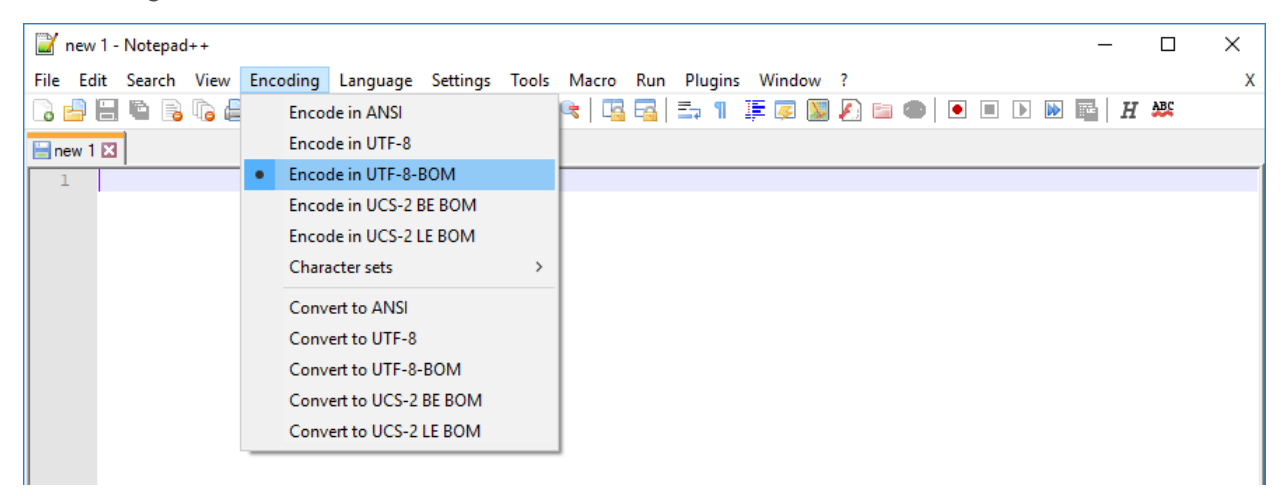

Es werden nur Zeichen aus den Kodierungen Latin-1, Latin-2 und Latin3 von LUCID akzeptiert.

#### 1.1.2 Validierung einer XML-Datei

Eine XML-Datei kann mit Hilfe des XML Schemas validiert werden. Die Dateiendung eines XML Schemas ist i.d.R. ".xsd". Um diese Überprüfung durchzuführen, kann beispielsweise Notepad++ mit der Erweiterung "XML-Tools" eingesetzt werden.

Führen Sie zur Validierung der XML-Datei folgende Schritte aus:

- 1. Öffnen Sie Notepad++
- Klicken Sie auf Datei => Öffnen, wählen Sie die zu validierende XML-Datei aus und klicken Sie auf Öffnen

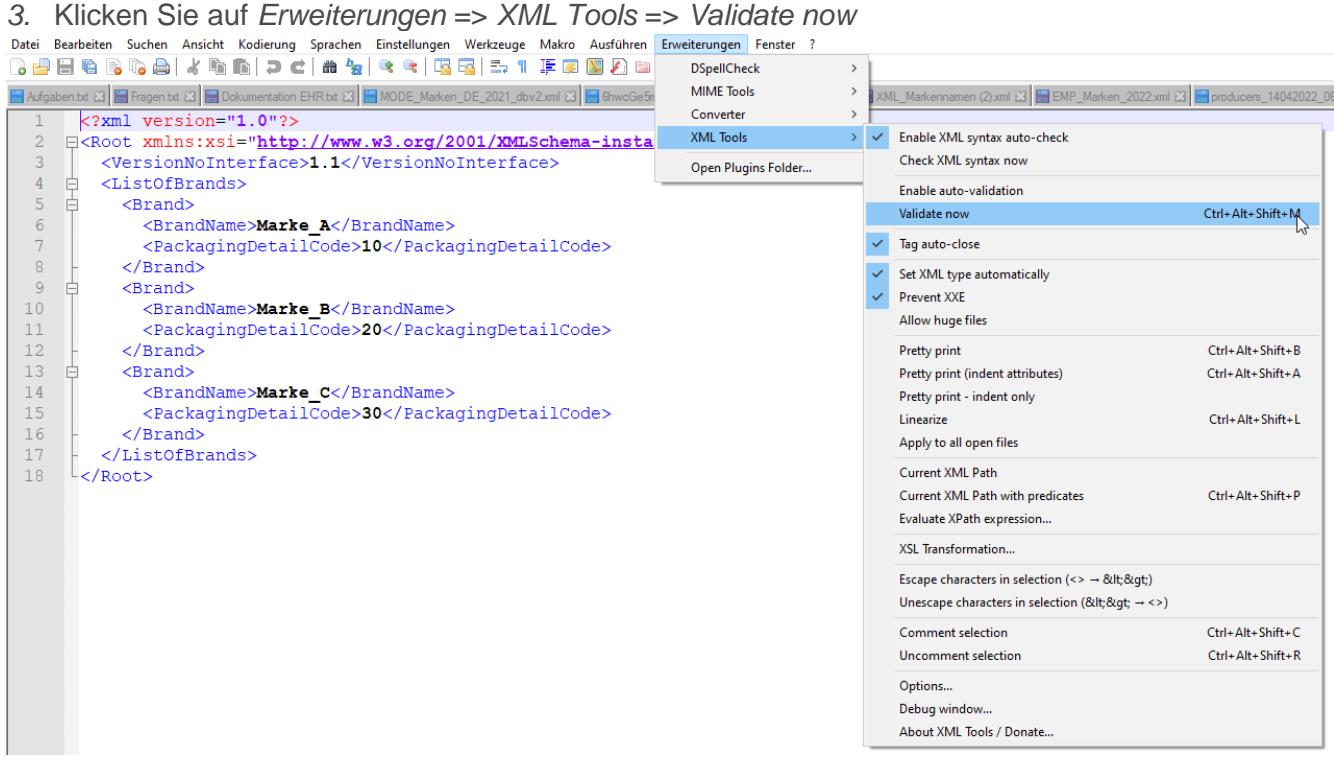

 Klicken Sie auf die Schaltfläche mit den drei Punkten, wählen Sie das XML Schema aus und bestätigen Sie mit OK

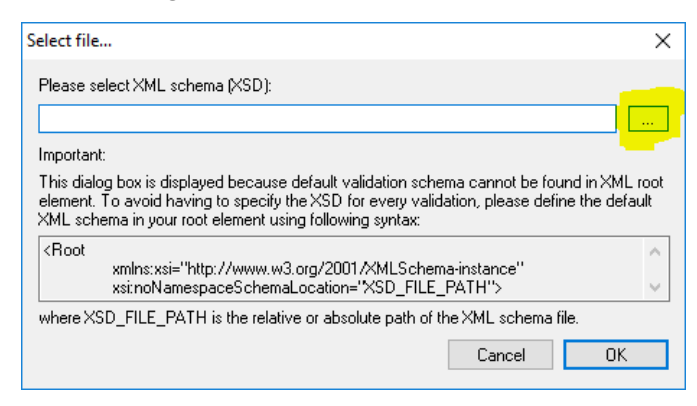

5. Wenn die XML-Datei valide ist, wird folgende Meldung ausgegeben:

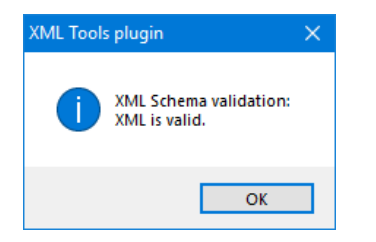

### 2 Schnittstelle Markennamen

### 2.1 Wie kann ich die XML-Schnittstelle nutzen?

Um die XML-Schnittstelle nutzen zu können, müssen Sie eine valide XML-Datei mit dem korrekten Schema erstellen und hochladen.

Folgend die Beispiel XML-Datei zum Upload der Markennamen mit erläuternden Texten:

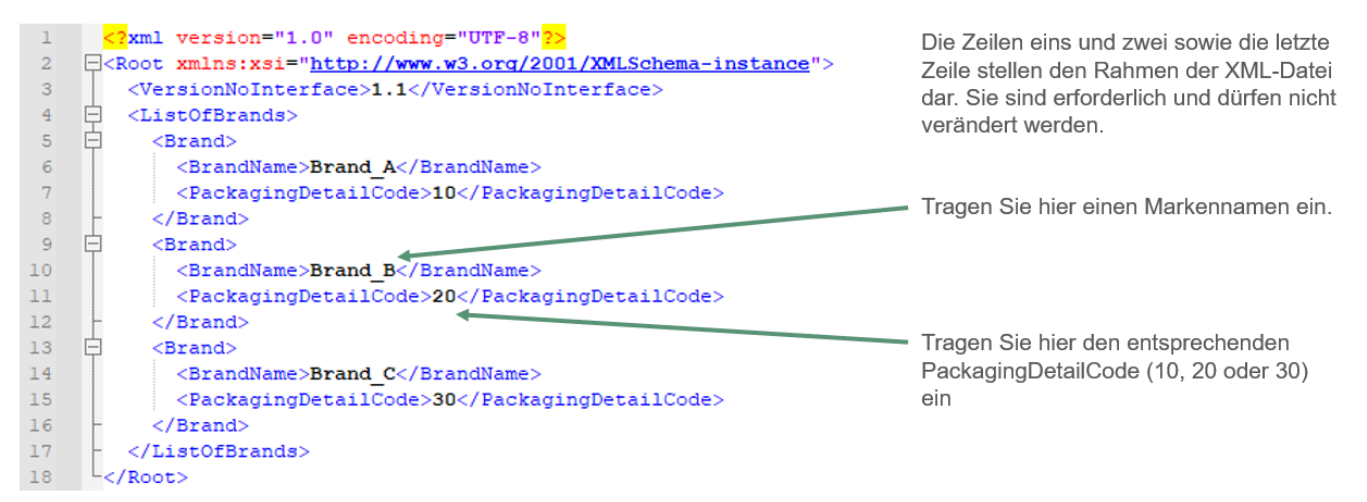

| \ \ /ird | diago | Dotoi | in    | haahaaladan  | ontotohon | folgondo | Linträger |
|----------|-------|-------|-------|--------------|-----------|----------|-----------|
| VVIIC    | alese | Dater | m L U | nochoelagen. | enisienen | loidende | Emuade.   |
|          |       |       |       | <br>         |           |          |           |

| Markenname     | Verpackungen mit<br>Systembeteiligungspflicht 🕕 | Ab 1. Juli 2022<br>Verpackungen ohne<br>Systembeteiligungspflicht 🕕 | Aktionen    |
|----------------|-------------------------------------------------|---------------------------------------------------------------------|-------------|
| Marke_1        | ~                                               | -                                                                   |             |
| Marke_2        | ~                                               | -                                                                   |             |
| Marke_3        | ~                                               | -                                                                   |             |
| H 4 1 F H 10 V | Elemente pro Seite                              | 1 - 3 von                                                           | 3 Elementen |

### 2.2 Informationen zu den Elementen

Folgende Vorgaben werden durch das XML Schema definiert:

- Die ersten zwei Zeilen und die letzte Zeile stellen das "Grundgerüst" der XML-Datei dar. Diese Zeilen dürfen nicht verändert werden.
- In Zeile drei wird die Versionsnummer der Schnittstelle angegeben. Die derzeitige Version der Schnittstelle ist 1.1.
- Darauffolgend beginnt die ListOfBrands (Markennamenliste). Es darf nur eine ListOfBrands geben.
- In der ListOfBrands befinden sich die einzelnen Brands (Markennamen). Es dürfen beliebig viele Brands erstellt werden. Wird eine Brand erstellt, so muss auch ein BrandName (Markenname) angegeben werden. Markennamen wie: "Kein Name" oder "keine Bezeichnung" sind nicht zulässig. Zudem ist die maximale Anzahl an Zeichen auf 255 begrenzt. Kein BrandName darf doppelt vorkommen.

- Erlaubte PackagingDetailCodes sind 10, 20 oder 30
  - 10: Verpackungen mit Systembeteiligungspflicht
  - 20: Verpackungen ohne Systembeteiligungspflicht
  - 30: beide (10 und 20)
- Bringen Sie ausschließlich systembeteiligungspflichtige Verpackungen oder ausschließlich nicht systembeteiligungspflichtige Verpackungen in Verkehr kann der PackagingDetailCode leer gelassen werden.

### 2.3 Weitere Hinweise

Beim Hochladen der XML-Datei in LUCID kann auch eine valide (bezogen auf das XML Schema) XML-Datei abgelehnt werden. Das Verpackungsregister LUCID führt noch weitere Überprüfungen durch, die nicht vom XML-Schema abgedeckt werden können (z.B. ob der PackagingDetailCode gültig ist).

### 2.4 Erstellen von XML-Dateien in Excel 2016

1. Öffnen Sie Excel und aktivieren Sie unter *Datei* => *Optionen* => *Menüband anpassen* => *Hauptregisterkarten* die Checkbox *Entwicklertools* und klicken Sie auf *OK* 

| Excel-Optionen                                                                                                    |                                                                                                    |                                                                                                    | ? ×            |
|----------------------------------------------------------------------------------------------------|----------------------------------------------------------------------------------------------------|----------------------------------------------------------------------------------------------------|----------------|
| Excel-Optionen Allgemein Formeln Daten Dokumentprüfung Speichern Sprache Erleichterte Bedienung Erweitert Menüband anpassen Symbolleiste für den Schnellzugriff Add-Ins Trust Center | Passen Sie das Menüband an.<br>Befehle auswählen:<br>Häufig verwendete Befehle<br>Alle aktualisieren<br>Alle aktualisieren<br>Alle aktualisieren<br>Alle aktualisieren<br>Alle aktualisieren<br>Alle aktualisieren<br>Alle biagrammtypen<br>Ausschneiden<br>Bedingte Formatierung<br>Blattspalten löschen<br>Blattspalten löschen<br>Blattzeilen löschen<br>Blattzeilen löschen<br>Blattzeilen löschen<br>Blattzeilen löschen<br>Finfügen<br>Findern<br>Format übertragen<br>Format übertragen<br>Formen<br>Fullfarbe<br>Kunktion einfügen<br>Grafik einfügen<br>Kunktion einfügen<br>Kunktion einfügen<br>K | Menüband anpassen:         Hauptregisterkarten            Hauptregisterkarten             Hauptregisterkarten             Hinzufügen >>             Hinzufügen >>             Hotellen             Hinzufügen >>             Hotellen             Hotellen             Hotellen             Hotelen             Hotellen | · ×            |
|                                                                                                    | <ul> <li>Hocngesteilt</li> <li>Inhalte einfügen</li> <li>Kopieren</li> <li>Makros</li> <li>Namens-Manager</li> <li>Neu berechnen</li> <li>Neue Datei</li> </ul>                                                                                                    | Neue Registerkarte     Neue Gruppe     Umb       Anpassungen:     Zurücksetzen ▼     ①       Importieren/Exportieren ▼     ①                                                                                                    | enennen        |
|                                                                                                    | ()<br>()                                                                                                    | ОК                                                                                                    | ▶<br>Abbrechen |

- 2. Klicken Sie im Menüband auf Entwicklertools => Quelle
- 3. Klicken Sie im sich öffnenden Menü auf XML-Zuordnungen

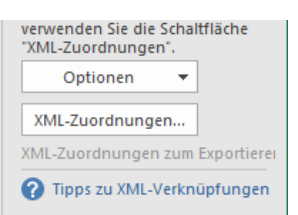

4. Klicken Sie im sich öffnenden Menü auf *Hinzufügen* und wählen Sie das XML Schema aus und klicken Sie auf *OK* 

5. Das Schema ist jetzt in Excel importiert. Klicken Sie auf ListOfBrands und ziehen Sie mit gedrückter Maustaste das Schema in die Excel Tabelle

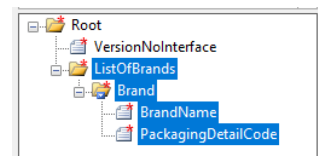

 Sie können nun unter BrandName und unter PackagingDetailCodes Ihre Markennamen eintragen oder auch beispielsweise aus einer anderen Exceltabelle hineinkopieren. Wichtig ist, dass die Markennamen unter BrandName eingetragen werden und der entsprechende Code unter PackagingDetailCodes neben dem jeweiligen Markennamen

| BrandName 💌 | PackagingDetailCode | *  |
|-------------|---------------------|----|
| Marke_A     |                     | 10 |
| Marke_B     |                     | 20 |
| Marke_C     |                     | 30 |

- 7. Zum Exportieren der Markennamen als XML-Datei klicken Sie auf *Datei* => *Exportieren* => *Datentyp ändern* => *Als anderen Dateityp speichern* => *Speichern unter*
- 8. Wählen Sie als Dateityp *XML-Daten* aus, wählen Sie einen Speicherort, geben Sie einen Dateinamen ein und speichern Sie die Datei ab

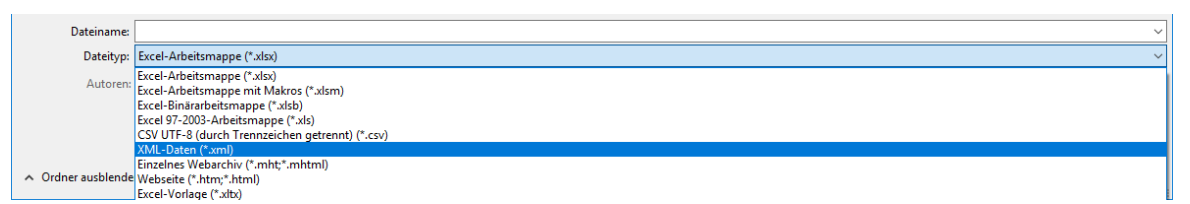

- 9. Da direkt aus Excel keine für das Verpackungsregister LUCID valide XML-Datei erstellt werden kann, müssen noch Nachbearbeitungen im Texteditor vorgenommen werden
- 10. Öffnen Sie die neu erstellte XML-Datei in einem Texteditor (beispielsweise Notepad++)
- 11. Markieren Sie die gesamte ListOfBrands und kopieren Sie die ListOfBrands aus Ihrer neu erstellten XML-Datei in die Zwischenablage
- 12. Öffnen Sie die Beispiel XML-Datei

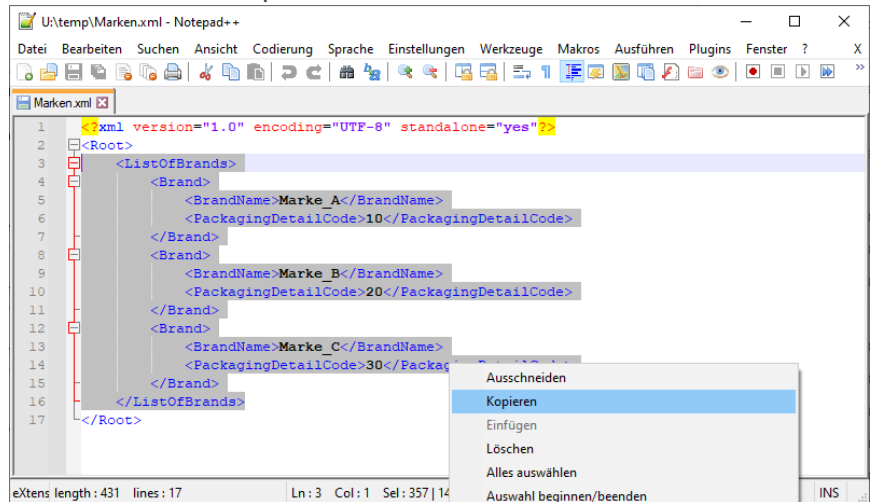

- 13. Löschen Sie die ListOfBrands aus der Beispiel XML-Datei und fügen Sie die ListOfBrands aus der Zwischenablage in die XML-Datei ein
- 14. Klicken Sie auf *Datei => Speichern unter* um die neue XML-Datei abzuspeichern
- 15. Prüfen Sie die XML-Datei mit Hilfe des XML Schemas auf Validität

### 3 Schnittstelle Mengenmeldungen Hersteller (§10 VerpackG)

### 3.1 Wie kann ich die XML-Schnittstelle nutzen?

Um die XML-Schnittstelle nutzen zu können, müssen Sie eine valide XML-Datei mit dem korrekten Schema erstellen und hochladen.

Um XML Datenmeldungen möglichst einfach zu gestalten, werden alle Informationen, die bei der manuellen Meldung in der jeweiligen Maske relevant sind, in der XML-Datei mitgegeben. Nachdem die Datei hochgeladen wurde, werden die Daten angezeigt und müssen seitens des Nutzers bestätigt werden.

Folgend die Beispiel XML-Datei zum Upload der Mengenmeldung mit erläuternden Texten:

| 1  | <  | <pre>?xml version="1.0"?&gt;</pre>                                                                                                    |        | Tragen Sie hier den VerpackArtCode ein                         |
|----|----|----------------------------------------------------------------------------------------------------|--------|----------------------------------------------------------------|
| 2  | 曰< | Root>                                                                                                    |        | (Derzeit nur V zulässig)                                       |
| 3  |    | <versionnointerface>1.0</versionnointerface>                                                                                                    |        | (Deizen für V zulassig)                                        |
| 4  |    | <packagingtypecode>V</packagingtypecode>                                                                                                    |        | - Tragen Sie nier den MeideAnCode ein.                         |
| 5  |    | <typeofreportcode>HPM1</typeofreportcode>                                                                                                    |        | Tragen Sie hier das Anfangsdatum des                           |
| 6  |    | <reportingperiodfrom>2019-01-01<td>odFrom</td><td>Meldezeitraums ein.</td></reportingperiodfrom>                                                                                                    | odFrom | Meldezeitraums ein.                                            |
| 7  |    | <reportingperiodto>2019-12-31<td>To&gt;</td><td></td></reportingperiodto>                                                                                                    | To>    |                                                                |
| 8  | 白  | <listofsystemoperators></listofsystemoperators>                                                                                                    |        | Tragen Sie hier den das Enddatum des                           |
| 9  | Ē  | <systemoperator></systemoperator>                                                                                                    |        | Meldezeitraums ein.                                            |
| 10 |    | <systemoperatorid>XX1234543456789</systemoperatorid> XX1234543456789XX1234543456789XX1234543456789XX1234543456789XX1234543456789XX1234543456789XX1234543456789XX1234543456789XX1234543456789XX1234543456789XX1234543456789 <xx1234543456789< systemoperatorid="">XX1234543456789XX1234543456789XX1234543456789XX1234543456789XX1234543456789XX1234543456789XX1234543456789XX1234543456789XX1234543456789XX1234543456789XX1234543456789XX1234543456789XX1234543456789XX1234543456789XX1234543456789XX12345484XX1234548XX1234548XX1234548XX1234548XX1234548XX1234548XX1234548XX1234548XX1234548XX1234548XX1234548XX1234548XX1234548XX1234548XX1234548XX12848XX12848XX12848XX12848XX12848XX12848XX12848XX12848XX12848XX12848XX12848XX12848XX12848XX12848XX12848XX12848XX12848XX12848XX12848XX1848XX1848XX1848XX1848XX1848XX1848X</xx1234543456789<> | perato | rID>                                                           |
| 11 | 户  | <listofmaterials></listofmaterials>                                                                                                    |        | —— Tragen Sie hier die SystembetreiberID                       |
| 12 | 白  | <material></material>                                                                                                    |        | ein für die Sie die Mengen melden.                             |
| 13 |    | <materialcode>10000</materialcode>                                                                                                    |        |                                                                |
| 14 |    | <mass>3244,000</mass>                                                                                                    | _      | <ul> <li>Tragen Sie hier den MaterialCode ein.</li> </ul>      |
| 15 | F  |                                                                                                    |        | 3                                                              |
| 16 | 皁  | <material></material>                                                                                                    |        |                                                                |
| 17 |    | <materialcode>20000</materialcode>                                                                                                    |        | - Tragen Sie hier die Masse der                                |
| 18 |    | <mass>1234,542</mass>                                                                                                    |        | Verneekungen zu dem Meterieleede ein                           |
| 19 | -  |                                                                                                    |        | verpackungen zu dem Materialcode ein.                          |
| 20 | 白  | <material></material>                                                                                                    |        |                                                                |
| 21 |    | <materialcode>30000</materialcode>                                                                                                    |        |                                                                |
| 22 |    | <mass>54,125</mass>                                                                                                    |        |                                                                |
| 23 | -  |                                                                                                    | 1.8.1  |                                                                |
| 24 | 白  | <material></material>                                                                                                    | VVe    | itere Hinweise:                                                |
| 25 |    | <materialcode>40000</materialcode>                                                                                                    | - E    | Die Zeilen eins, zwei und drei sowie die letzte                |
| 26 |    | <mass>19518,456</mass>                                                                                                    | 7      | eile stellen den Rahmen der XML-Datei dar                      |
| 27 | -  |                                                                                                    | -      | Sie sind erforderlich und dürfen nicht verändert               |
| 28 | 白  | <material></material>                                                                                                    |        | worden                                                         |
| 29 |    | <materialcode>80000</materialcode>                                                                                                    | V      | verden.                                                        |
| 30 |    | <mass>2084,254</mass>                                                                                                    | - E    | Eine Liste mit gültigen Codes befindet sich im                 |
| 31 | -  |                                                                                                    | r      | achfolgenden Kapitel.                                          |
| 32 | 白  | <material></material>                                                                                                    | c      | Collton Sig mit mahraran Systembotraiharn                      |
| 33 |    | <materialcode>50000</materialcode>                                                                                                    |        |                                                                |
| 34 |    | <mass>21003,999</mass>                                                                                                    | 1      | renrage abgeschlossen haben, so konnen Sie                     |
| 35 | -  |                                                                                                    | 11     | nnerhalb der ListOfSystemOperator den                          |
| 36 | 白  | <material></material>                                                                                                    | F      | Abschnitt <systemoperator> bis einschließlich</systemoperator> |
| 37 |    | <materialcode>60000</materialcode>                                                                                                    | <      | SystemOperator> kopieren und so weitere                        |
| 38 |    | <mass>541,258</mass>                                                                                                    | S      | Systembetreiber hinzufügen.                                    |
| 39 | -  |                                                                                                    |        | , second and a second second                                   |
| 40 | -  |                                                                                                    |        |                                                                |
| 41 | -  |                                                                                                    |        |                                                                |
| 42 | -< | /ListOfSystemOperators>                                                                                                    |        |                                                                |
| 43 | L< | (Root>                                                                                                    |        |                                                                |

#### 3.2 Informationen zu den Elementen

- Die ersten zwei Zeilen und die letzte Zeile stellen das "Grundgerüst" der XML-Datei dar. Diese Zeilen dürfen nicht verändert werden.
- VersionNoInterface: Die Versionsnummer bezieht sich auf die technische Version der Schnittstelle. Die derzeitige Version der Schnittstelle ist 1.0

- TypeOfReportCode: Code f
  ür initiale Planmeldung, unterj
  ährige Mengenmeldung, Jahresabschlussmengenmeldung, Nachtragsmengenmeldung oder Abzugsmengen. Details siehe Tabelle 4: Meldearten Hersteller
- ReportingPeriodFrom: Periode für die Meldung (Datum YYYY-MM-DD); Übertragen werden nur Monat-Jahr
- ReportingPeriodTo: Periode für die Meldung (Datum YYYY-MM-DD); Übertragen werden nur Monat-Jahr
- SystemOperatorID: Eindeutige Identifikationsnummer des Systembetreibers bei der Zentralen Stelle. Details siehe Tabelle 5: Systembetreiber
- MaterialCode: Code für die Materialart. Die Materialarten leiten sich abhängig vom Meldezeitraum aus der Verpackungsverordnung (Jahresabschlussmengenmeldung, Nachtragsmengenmeldung, Abzugsmengenmeldung für 2018) oder dem Verpackungsgesetz (ab Planmeldung 2019, auch wenn diese bereits in 2018 hinterlegt werden) ab. Die MaterialCodes können der Tabelle 2: Übersicht Materialarten entnommen werden.
- Mass: Masse Verpackungsmaterial in kg mit drei Nachkommastellen ohne Tausendertrennzeichen (Dezimaltrennzeichen Komma).

### Meldemenge

Es sind je nach Meldeart unterschiedliche Meldemengen zu unterscheiden. Die Meldearten *Initiale Planmengenmeldung, Unterjährige Mengenmeldung, Jahresabschlussmengenmeldung* und *Abzugsmengen* sind stets Vollmeldungen. Die *Nachtragsmengenmeldung* ist eine additive Meldung.

- Vollmeldung: Gibt die gesamte Menge für den Meldezeitraum an. Sofern es bereits Daten für den angegeben Meldezeitraum gibt, wird die neue Datei diese ersetzen, sofern das Korrekturfenster noch offen ist.
- Additive Meldung: Gibt nur die Differenzmenge für den Meldezeitraum an. Sofern es bereits Daten für den angegeben Meldezeitraum gibt, werden die neuen Daten zu den alten Daten addiert. Es können auch negative Werte eingetragen werden.

### 3.3 Informationen zu den Codes

Die Meldungen in 2019 für das Meldejahr 2018 sind ausschließlich auf den Materialarten der Verpackungsverordnung (VerpackV) zu hinterlegen. Meldungen für den Zeitraum ab 2019 werden auf den Materialarten des Verpackungsgesetzes (VerpackG) hinterlegt.

| Materialart                  | MaterialCode<br>VerpackV | MaterialCode<br>VerpackG |
|------------------------------|--------------------------|--------------------------|
| Glas                         | 10000                    | 10000                    |
| РРК                          | 20000                    | 20000                    |
| Weißblech                    | 39000                    |                          |
| Eisenmetalle                 |                          | 30000                    |
| Aluminium                    | 49000                    | 40000                    |
| Kunststoffe                  | 50000                    | 50000                    |
| Getränkekartonverpackungen   |                          | 60000                    |
| Verbundmaterialien           | 79000                    |                          |
| Sonstige Verbundverpackungen |                          | 70000                    |

| Materialart          | MaterialCode<br>VerpackV | MaterialCode<br>VerpackG |
|----------------------|--------------------------|--------------------------|
| Glas                 | 10000                    | 10000                    |
| PPK                  | 20000                    | 20000                    |
| Weißblech            | 39000                    |                          |
| Eisenmetalle         |                          | 30000                    |
| Aluminium            | 49000                    | 40000                    |
| Kunststoffe          | 50000                    | 50000                    |
| Sonstige Materialien | 80000                    | 80000                    |

Tabelle 2: Übersicht Materialarten

In folgender Tabelle befinden sich die Verpackungsarten. Derzeit ist nur die Verpackungsart "Verpackung" zulässig.

| VerpackArt | PackagingTypeCode |
|------------|-------------------|
| Verpackung | V                 |
|            |                   |

Tabelle 3: Arten der Verpackung

| Meldeart                     | TypeOfReportCode | Meldemenge       |
|------------------------------|------------------|------------------|
| Initiale Planmengenmeldung   | HPM1             | Vollmeldung      |
| Unterjährige Mengenmeldung   | HMM1             | Vollmeldung      |
| Jahresabschlussmengenmeldung | HJM1             | Vollmeldung      |
| Nachtragsmengenmeldung       | HNM1             | Additive Meldung |
| Abzugsmengen                 | HAM1             | Vollmeldung      |

Tabelle 4: Meldearten Hersteller

| Systembetreiber                                  | SystemOperatorID |
|--------------------------------------------------|------------------|
| INTERSEROH Dienstleistungs GmbH                  | DE6005779374130  |
| Reclay Systems GmbH                              | DE6005973594801  |
| RKD Recycling Kontor Dual GmbH & Co. KG          | DE6006382012686  |
| Der Grüne Punkt – Duales System Deutschland GmbH | DE6004919627351  |
| Landbell AG für Rückhol-Systeme                  | DE6005906579671  |
| Noventiz Dual GmbH                               | DE6005959764031  |
| Zentek GmbH & Co. KG                             | DE6007094250999  |
| Veolia Umweltservice Dual GmbH                   | DE6007086225568  |
| ELS Europäische LizenzierungsSysteme GmbH        | DE6007168805143  |
| BellandVision GmbH                               | DE6004738522858  |
| PreZero Dual GmbH                                | DE6004844021815  |
| EKO-PUNKT GmbH & CO. KG                          | DE6007780383579  |
| Recycling Dual GmbH                              | DE6257129182400  |
| INTERSEROH+ GmbH                                 | DE6161328237553  |
| Altera System GmbH                               | DE6229413357273  |

Tabelle 5: Systembetreiber

### 3.4 Weitere Hinweise

Die XML-Datei wird von der Zentralen Stelle nicht dauerhaft gespeichert, sondern dient lediglich dazu, die Daten in die Weboberfläche zu übertragen. Die Regeln für die manuelle Eingabe der Datenmeldungen finden ebenfalls auf die hinterlegten Daten via XML Berücksichtigung. Hierzu kommen noch technische Plausibilisierungen wie Versions-, Format-, Logik, Vollständigkeits- und Strukturprüfungen. So kann es vorkommen, dass eine valide (bezogen auf das XML Schema) XML-Datei abgelehnt wird. Erst wenn die XML-Datei erneut und in korrigierter Form fehlerfrei hochgeladen worden ist, können die Daten gespeichert werden.

Die "ReportingPeriodFrom" und "ReportingPeriodTo" müssen stets im selben Kalenderjahr liegen. Kalenderjahrübergreifende XML Datenmeldungen sind nicht zulässig. In diesen Fällen müssen zwei Dateien hochgeladen werden.

Die Materialcodes in der XML-Datei können in beliebiger Reihenfolge eingegeben werden. Entspricht die Menge eines Materials 0,000 kg, dann kann alternativ der gesamte Materialcode mit Masse (incl. Start- und Endtag *Material*), weggelassen werden.

### 4 Schnittstelle automatisierter Datenabgleich

### 4.1 Wie kann ich die XML-Schnittstelle nutzen?

Um die XML-Schnittstelle nutzen zu können, müssen Sie eine valide XML-Datei mit dem korrekten Schema erstellen und hochladen. In dieser XML-Datei werden Steuernummern bzw. USt-IDs eingetragen. Nach erfolgreichem Upload wird eine XML-Datei zum Download angeboten, in der für den jeweiligen Hersteller die Ausgabe ("ja" oder "nein") erfolgt, ob ein aktiver Hersteller im Verpackungsregister LUCID registriert ist.

Folgend die Beispiel XML-Datei für den automatisierten Datenabgleich mit erläuternden Texten. Hier wird beispielhaft der Registrierungsstatus für 3 Hersteller abgefragt:

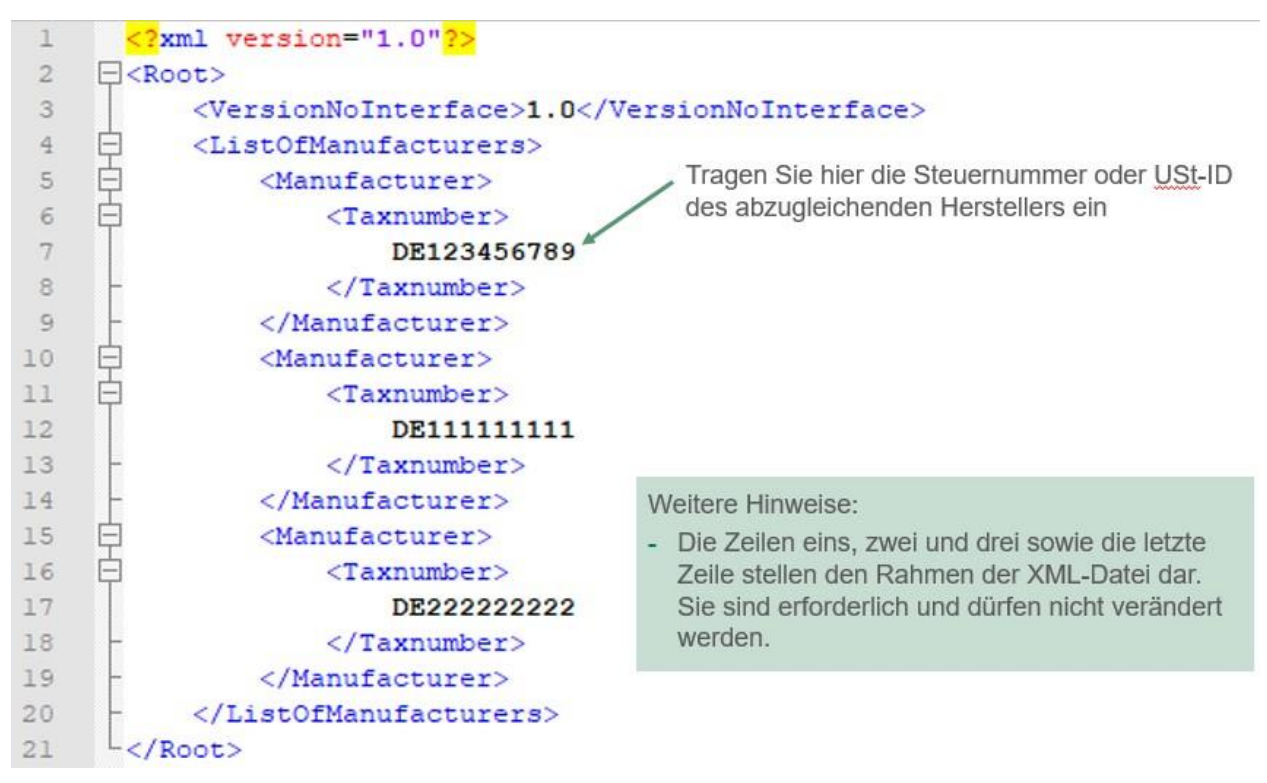

### 4.2 Informationen zu den Elementen der XML-Datei (Upload)

- Die ersten zwei Zeilen und die letzte Zeile stellen das "Grundgerüst" der XML-Datei dar. Diese Zeilen dürfen nicht verändert werden.
- VersionNoInterface: Die Versionsnummer bezieht sich auf die technische Version der Schnittstelle. Die derzeitige Version der Schnittstelle ist 1.0
- Taxnumber: Steuernummer oder USt-ID des abzugleichenden Herstellers.

### 4.3 Weitere Hinweise

Beim Hochladen der XML-Datei in LUCID kann auch eine valide (bezogen auf das XML Schema) XML-Datei abgelehnt werden. LUCID führt noch weitere Überprüfungen durch, die nicht vom XML-Schema abgedeckt werden können.

### 4.4 Download der XML-Datei

Wurde eine XML-Datei erfolgreich hochgeladen, kann die XML-Datei mit den entsprechenden Ausgaben heruntergeladen werden.

Folgend die zum Download angebotene Datei Download XML-Datei:

| 1  | <pre><?xml version="1.0" encoding="utf-8"?></pre>               |
|----|-----------------------------------------------------------------|
| 2  | - <pre>Root&gt;</pre>                                           |
| 3  | <versionnointerface>1.0</versionnointerface>                    |
| 4  | <pre><dateofrequest>2018-11-19T08:45:40</dateofrequest></pre>   |
| 5  | <pre><dateofcreation>2018-11-19T08:45:40</dateofcreation></pre> |
| 6  | <listofmanufacturers></listofmanufacturers>                     |
| 7  | Anufacturer>                                                    |
| 8  | <pre>(Taxnumber&gt;)</pre>                                      |
| 9  | DE123456789                                                     |
| 10 | -                                                               |
| 11 | <registered>Ja</registered>                                     |
| 12 | -                                                               |
| 13 | Anufacturer>                                                    |
| 14 | <pre>(Taxnumber)</pre>                                          |
| 15 | DE11111111                                                      |
| 16 | -                                                               |
| 17 | <registered>Nein</registered>                                   |
| 18 | -                                                               |
| 19 | Anufacturer>                                                    |
| 20 | <pre>Taxnumber&gt;</pre>                                        |
| 21 | DE22222222                                                      |
| 22 | -                                                               |
| 23 | <registered>Nein</registered>                                   |
| 24 | <pre>- </pre>                                                   |
| 25 | <pre>- </pre>                                                   |
| 26 | L                                                               |

### 4.5 Informationen zu den Elementen der XML-Datei (Download)

- VersionNoInterface: Die Versionsnummer bezieht sich auf die technische Version der Schnittstelle. Die derzeitige Version der Schnittstelle ist 1.0
- DateOfRequest: Zeitpunkt der Datenabfrage.
- DateOfCreation: Zeitpunkt der Dateierstellung.
- Taxnumber: Steuernummer oder USt-ID des abzugleichenden Herstellers.
- Registered: Ausgabe ("ja" oder "nein"), ob ein aktiver Hersteller bei der ZSVR registriert ist und seine Einwilligung zum automatisierten Datenabgleich gegeben hat.

### 4.6 Erstellen einer XML-Datei zum automatisierten Datenabgleich in Excel 2016

1. Öffnen Sie Excel und aktivieren Sie unter *Datei* => *Optionen* => *Menüband anpassen* => *Hauptregisterkarten* die Checkbox *Entwicklertools* und klicken Sie auf *OK* 

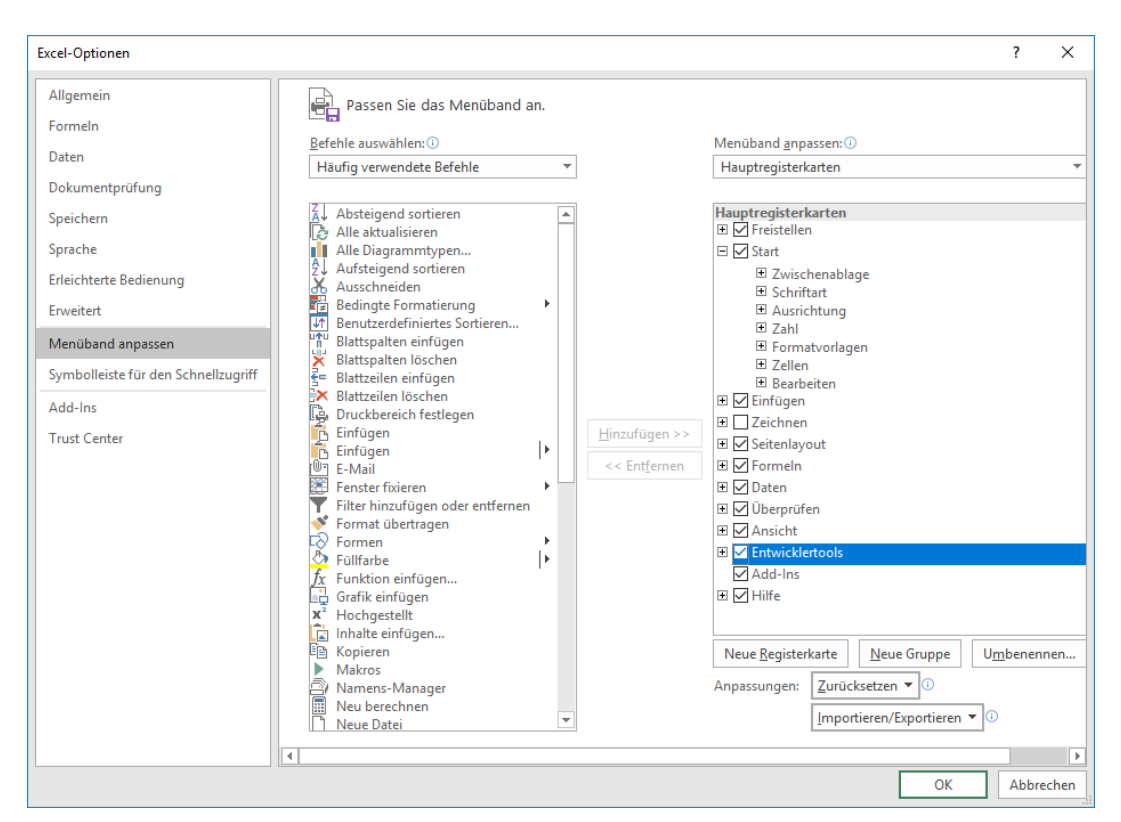

- 2. Klicken Sie im Menüband auf Entwicklertools => Quelle
- 3. Klicken Sie im sich öffnenden Menü auf XML-Zuordnungen

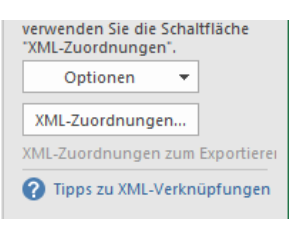

- 4. Klicken Sie im sich öffnenden Menü auf *Hinzufügen* und wählen Sie das XML Schema aus und klicken Sie auf *OK*
- 5. Das Schema ist jetzt in Excel importiert. Klicken Sie auf ListOfManufacturers und ziehen Sie mit gedrückter Maustaste das Schema in die Excel Tabelle

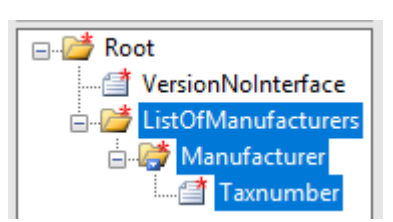

6. Sie können nun unter Taxnumber die abzugleichenden Steuernummern und USt-IDs eintragen oder auch beispielsweise aus einer anderen Exceltabelle hineinkopieren

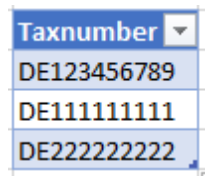

- 7. Zum Exportieren der Steuernummern bzw. USt-IDs als XML-Datei klicken Sie auf Datei => Exportieren => Datentyp ändern => Als anderen Dateityp speichern => Speichern unter
- 8. Wählen Sie als Dateityp *XML-Daten* aus, wählen Sie einen Speicherort, geben Sie einen Dateinamen ein und speichern Sie die Datei ab

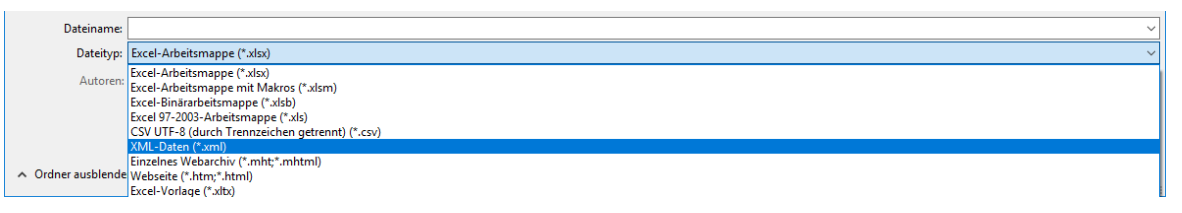

- 9. Da direkt aus Excel keine für LUCID valide XML-Datei erstellt werden kann, müssen noch Nachbearbeitungen im Texteditor vorgenommen werden
- 10. Öffnen Sie die neu erstellte XML-Datei in einem Texteditor (beispielsweise Notepad++)
- 11. Markieren Sie die gesamte ListOfManufacturers und kopieren Sie die ListOfManufacturers aus Ihrer neu erstellten XML-Datei in die Zwischenablage

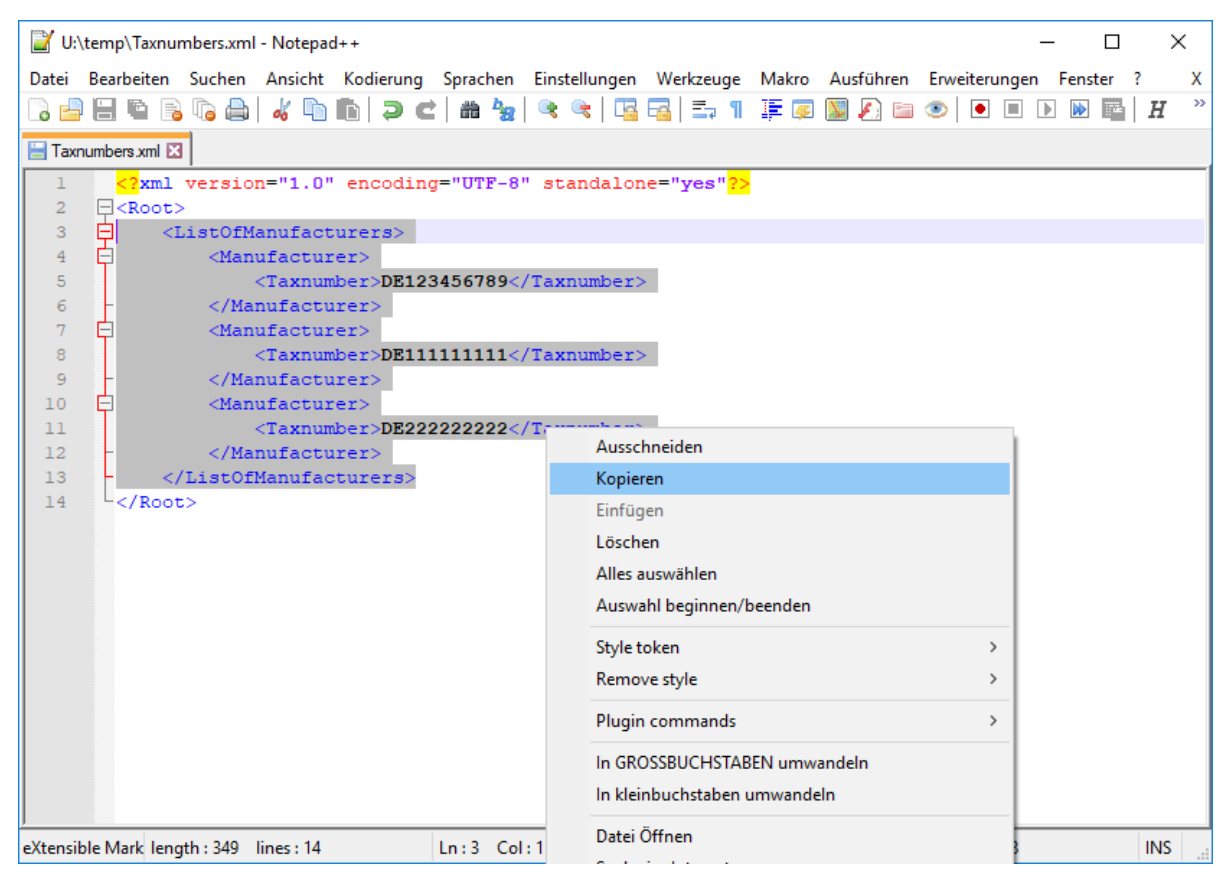

- 12. Öffnen Sie die Beispiel XML-Datei
- 13. Löschen Sie die ListOfManufacturers aus der Beispiel XML-Datei und fügen Sie die ListOfManufacturers aus der Zwischenablage in die XML-Datei ein
- 14. Klicken Sie auf Datei => Speichern unter um die neue XML-Datei abzuspeichern
- 15. Prüfen Sie die XML-Datei mit Hilfe des XML Schemas auf Validität